www.greer.ru

# 

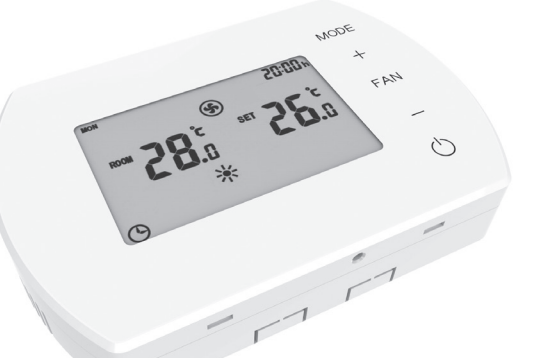

8-800-200-47-13

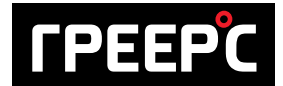

GREER.RU
info@greer.ru

#### НМІ РУКОВОДСТВО ПОЛЬЗОВАТЕЛЯ

## СОДЕРЖАНИЕ

| 1.  | ОБЩЕЕ ОПИСАНИЕ                      | 34              |
|-----|-------------------------------------|-----------------|
| 2.  | <b>ТЕХНИЧЕСКИЕ ПАРАМЕТРЫ</b>        | <b>34</b><br>35 |
| 3.  | ПАНЕЛЬ НМІ                          | 35              |
|     | 3.1 Описание кнопок                 | 35              |
|     | 3.2 Главный экран                   | 36              |
| 4.  | ФУНКЦИИ И РЕЖИМЫ                    | 37              |
|     | 4.1 Режимы работы                   | 37              |
|     | 4.2 Режимы работы вентилятора       | 37              |
|     | 4.3 Режимы работы аппарата          | 38              |
|     | 4.4 Датчик температуры              | 38              |
|     | 4.5 Защита от разморозки            | 38              |
| 5.  | МЕНЮ НАСТРОЕК                       | 39              |
|     | 5.1 Настройки параметров            | 39              |
|     | 5.2 Блокировка/разблокировка кнопок | 39              |
|     | 5.3 Настройки часов                 | 40              |
| 6.  | ПРОГРАММИРОВАНИЕ                    | 40              |
|     | 6.1 Настройки режимов               | 40              |
|     | 6.2 Настройка скорости вентилятора  | 40              |
|     | 6.3 Настройки таймера               | 40              |
| 7.  | УСТАНОВКА                           | 43              |
|     | 7.1 Настенная установка             | 43              |
| 8.  | СХЕМЫ ПОДКЛЮЧЕНИЯ                   | 44              |
| 9.  | КОММУНИКАЦИЯ С BMS                  | 45              |
| 10. | ДЕКЛАРАЦИЯ О СООТВЕТСТВИИ           | 46              |

| 7 | 7. УС | ТАНОВКА                        |
|---|-------|--------------------------------|
|   | 6.3   | Настройки таймера              |
|   | 6.2   | Настройка скорости вентилятора |
|   | 6.1   | Настройки режимов              |
|   |       |                                |

РУССКИЙ

Данная документация содержит важную информацию по подключению и конфигурации командоконтроллера HMI

#### Для вашей безопасности рекомендуется внимательно прочитать данную документацию перед подключением командоконтроллера.

Рекоммендуется сохранить документацию НМІ для последующего использования.

Производитель оставляет за собой право вносить изменения в конструкцию изделия не ухудшающих эксплуатационных характеристик без предварительного уведомления.

## 1. ОБЩЕЕ ОПИСАНИЕ

- Применяется с воздухонагревателями LEO FB типа V.
- Позволяет автоматически или вручную устанавливать скорость вентилятора.
- Контролирует температуру воздуха в помещении (через открытие/закрытие клапана или настройки производительности вентилятора).
- Защита от разморозки защита от падения температуры в помещении ниже критического уровня.
- НМІ управляет максимально 6 аппаратами LEOV (для управления больше чем 1 аппаратом необходимо применить распределитель сигнала RX).
- Возможность подключения внешнего датчика температуры NTC.

### 2. ТЕХНИЧЕСКИЕ ПАРАМЕТРЫ

| Питание                                      | 230VAC/50Гц                                          |
|----------------------------------------------|------------------------------------------------------|
| Регулировка                                  | Кнопки / LCD–дисплей                                 |
| Диапазон настройки<br>температуры            | +5 ÷ +40°C                                           |
| Регулировка оборотов<br>вращения вентилятора | 3 скорости                                           |
| Температура хранения                         | -10÷+60°C                                            |
| Диапазон рабочей<br>температуры              | 0 ÷ +50℃                                             |
| Датчик температуры                           | встроенный внутренний /<br>внешний NTC (опционально) |
| IP                                           | 20                                                   |
| Установка                                    | настенная                                            |
| Корпус                                       | Пластик                                              |
| Недельный таймер                             | ON: 5д + 2д, OFF                                     |
| Номинальная мощность<br>нагрузки             | 320 Вт (однофазный двигатель)                        |

### 2.1 Габариты

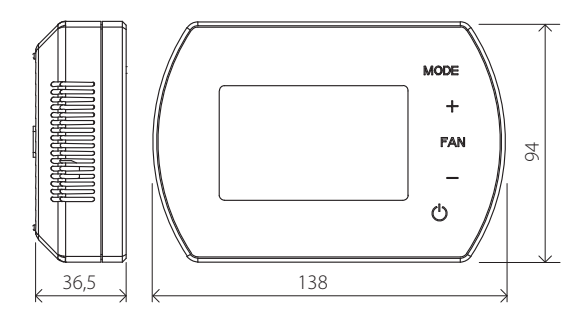

## 3. ΠΑΗΕΛЬ ΗΜΙ

### 3.1 Описание кнопок

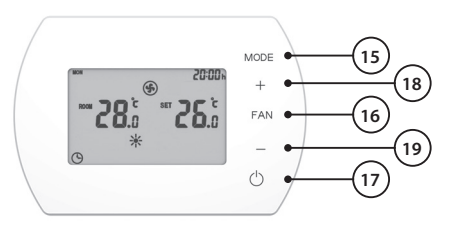

15. Кнопка изменения режима

16. Кнопка изменения скорости

17. Кнопка ON/OFF

18. Кнопка повышения значения параметра

19. Кнопка понижения значения параметра

### 3.2 Главный экран

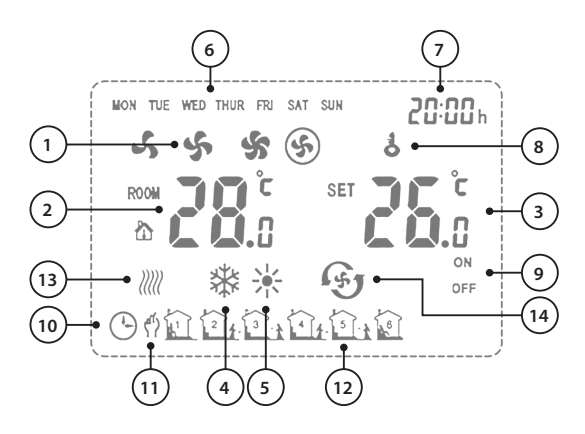

- 1. Скорость вентилятора (Низкая, средняя, высокая и авто)
- 2. ROOM TEMP. (Измеряемая температура)
- 3. SET TEMP. (Заданная температура)
- 4. Режим охлаждения
- 5. Режим отопления
- 6. День недели
- 7. Часы
- 8. Блокировка кнопок
- 9. Статус настроек временных зон
- 10. Автоматический режим
- 11. Ручной режим
- 12. Временные зоны
- 13. Защита от разморозки
- 14. Режим вентиляции

## 4. ФУНКЦИИ И РЕЖИМЫ

### 4.1 Режимы работы

РУЧНОЙ РЕЖИМ – вентилятор работает с выбранной скоростью (LOW, MED или HI). Дополнительные режимы: обогрев, охлаждение и вентиляция. В зависимости от заданной температуры, клапан находится в открытой/закрытой позиции. Недельный таймер доступен в программируемом режиме.

АВТОМАТИЧЕСКИЙ ПРОГАММИРУЕМЫЙ РЕЖИМ – производительность регулируется автоматически в зависимости от разницы между заданной и измеряемой температурой (нет возможности изменить скорость вентилятора вручную). В автоматическом режиме есть возможность отказаться от клапана – источник тепла будет контролировать расход и температуру воды.

### 4.2 Режимы работы вентилятора

Относится к РУЧНОМУ режиму. Чтобы выбрать режим вентилятора, смотрите раздел 5.1.

Постоянный – после достижения заданной температуры (3) клапан закрывается, вентилятор работает с заданной скоростью (1).

Термостатический – после достижения заданной температуры (3) клапан закрывается, вентилятор прекращает работу.

#### 4.3 Режимы работы аппарата

Обогрев – клапан открыт, вентилятор работает, когда температура в помещении ниже заданной.

Охлаждение – клапан открыт, вентилятор работает, когда температура в помещении выше заданной.

Вентиляция – клапан закрыт, вентилятор включен работает,, работает с заданной производительностью.

#### 4.4 Датчик температуры

Чтобы выбрать датчик, смотрите раздел 5.1.

Внутренний – температура измеряется встроенным датчиком. Внешний – температура в помещении измеряется с помощью внешнего датчика NTC (опционально). Можно подключить один датчик NTC к одному HMI.

#### ВНИМАНИЕ!

Сигнализвация включится в случае ошибки внешнего или внутреннего датчика: **ЕО**.

#### 4.5 Защита от разморозки

Когда температура внешнего или внутреннего датчика достигнет 5°С (настройка по умолчанию), автоматически открывается клапан и включается вентилятор.

## 5. МЕНЮ НАСТРОЕК

### 5.1 Настройки параметров

- Когда командоконтроллер выключен, нажмите и придержите MODE в течение 3 секунд.
- Чтобы изменить настройки, нажмите кнопку MODE.
- Чтобы изменить параметры, нажмите кнопки +/-.

| Меню<br>настроек | Настройка                 | Значение                                           |
|------------------|---------------------------|----------------------------------------------------|
| 1                | Калибровка<br>температуры | −9°C ~ +9°C                                        |
| 2                | Режим<br>вентилятора      | C1: Термостатический режим<br>C2: Постоянный режим |
| 3                | Датчик<br>температуры     | 0: Внутренний датчик<br>1: Внешний датчик NTC      |
| 4                | Защита от<br>разморозки   | 0: Выключена<br>1: Включена                        |
| 5                | Защита от<br>разморозки   | +5°C ~ +10°C                                       |
| 6                | MODBUS ID                 | 1~247 (01~F7)                                      |

### 5.2 Блокировка/разблокировка кнопок

 Чтобы заблокировать/ разблокировать кнопки нажмите кнопку +, а затем – в течение 5 секунд.

#### 5.3 Настройки часов

- Когда командоконтроллер выключен, нажмите и придержите кнопку FAN в течение 3 секунд, чтобы войти в меню настроек часов.
- Последовательность настроек: час, минута, день недели.
- Чтобы изменить настройки, нажмите кнопку FAN.
- Чтобы изменить параметры, нажмите кнопки +/-.

### 6. ПРОГРАММИРОВАНИЕ

#### 6.1 Настройки режимов

- Нажмите кнопку МОDE (15), чтобы выбрать Ручной режим или Программируемый режим.
- Нажмите кнопку MODE (15), чтобы выбрать режим Охлаждения, Обогрева или Вентиляции.

#### 6.2 Настройка скорости вентилятора

• Нажмите кнопку FAN (16), чтобы выбрать скорость вращения вентилятора: LOW, MED, HI и AUTO.

#### 6.3 Программирование недельного таймера

 Нажмите и придержите кнопку FAN в течение 3 секунд, чтобы начать программировать недельный таймер.

#### С понедельника по пятницу

Настройка времени первой зоны (час и минута) -> FAN -> Настройка статуса первой зоны (ON / OFF) -> FAN -> Настройка температуры первой зоны -> FAN -> переход к второй зоне... Настройка времени шестой зоны (час и минута) -> FAN-> Настройка статуса шестой зоны (ON / OFF) -> FAN -> Настройка температуры первой зоны

#### Суббота

Настройка времени первой зоны (час и минута) -> FAN -> Настройка статуса первой зоны (ON / OFF) -> FAN -> Настройка температуры первой зоны -> FAN -> переход к второй зоне.... Настройка времени шестой зоны (час и минута) -> FAN-> Настройка статуса шестой зоны (ON / OFF) -> FAN -> Настройка температуры первой зоны

#### Воскресенье

Настройка времени первой зоны (час и минута) -> FAN -> Настройка статуса первой зоны (ON / OFF) -> FAN -> Настройка температуры первой зоны -> FAN -> переход к второй зоне.... Настройка времени шестой зоны (час и минута) -> FAN-> Настройка статуса шестой зоны (ON / OFF) -> FAN -> Настройка температуры первой зоны

Пример:

|               |                 | День недели |      |      |      |      |      |
|---------------|-----------------|-------------|------|------|------|------|------|
|               |                 | Пон. ~ Пят. |      | Суб. |      | Boc. |      |
|               |                 | S           | Ν    | S    | Ν    | S    | Ν    |
| ременная зона | 1 06:00 ~ 08:00 | ON          | 26°C | ON   | 26°C | ON   | 26°C |
|               | 2 08:00 ~ 11:30 | ON          | 24°C | ON   | 24°C | ON   | 24°C |
|               | 3 11:30 ~ 13:30 | ON          | 22°C | ON   | 22°C | ON   | 22°C |
|               | 4 13:30 ~ 17:00 | ON          | 22°C | ON   | 22°C | ON   | 22°C |
|               | 5 17:00 ~ 22:00 | ON          | 24°C | ON   | 24°C | ON   | 24°C |
| 8             | 6 22:00 ~ 06:00 | ON          | 24°C | ON   | 24°C | ON   | 24°C |

S: Статус; N: Заданная температура

- Замечания:
  - Параметры можно изменять только когда они мигают.
  - Когда время начала мигает, есть возможность изменить его с

помощью кнопок + и –. Выбранное время является началом текущей временной зоны и концом последней.

- Когда мигает статус ON/OFF, можно изменить его с помощью кнопок + и –. При выборе позиции ON, командлконтроллер начнет работать в выбранном режиме. При выборе позиции OFF, командоконтроллер не включится.
- Когда мигает заданный параметр, можно изменить его с помощью кнопок + и –. Параметр можно изменить даже когда выбран статус OFF. Параметр станет активным в момент переключения статуса на ON. Однако следующая временная зона будет работать в соответствии с программируемым автоматическим режимом
- Пример:
  - Для того, чтобы ввести настройки программируемого автоматического режима, нажмите и придержите кнопку FAN в течение 3 секунд. Когда начнет мигать время, появится возможность установки временнех зон с понедельника по пятницу. Первую зону следует установить на 06:00 (что автоматически будет концом 6 временной зоны). Затем нажмите кнопку FAN, выберите ON с помощью + и –. Еще раз нажмите FAN и с помощью + и – установите температуру 26°С.
  - Нажмите кнопку FAN, чтобы начать настройки второй зоны в 08:00 (что автоматически будет концом 1 зоны). Затем нажмите кнопку FAN, с помощью + и – выберите ON, нажмите FAN еще раз для того, чтобы установить температуру на 24°C.
  - Нажмите еще раз кнопку FAN и повторите предыдущие шаги, чтобы установить остальные временные зоны.
  - После того, так установите 6 зон для каждого из дней, нажмите FAN, чтобы перейти к субботе. После установки зон для субботы, нажмите FAN, чтобы перейти к воскресенью
  - Когда закончите настройки, нажмите кнопку FAN или подождите 5 секунд чтобы принять изменения.

## 7. УСТАНОВКА

#### ВНИМАНИЕ!

Перед началом каких-либо работ по установке командоконтроллера необходимо отключить электрическое питание. Компандоконтроллер следует установить на высоте 1,5м, в месте с хорошей циркуляцией воздуха, далеко от источников тепла и холода.

### 7.1 Настенная установка

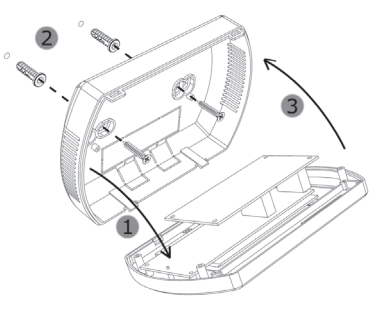

- 1. Снимите крышку командоконтроллера.
- Прикрепите крышку командоконтроллера к стене с помощью отвертки.
- 3. Прикрепите командоконтроллер к крышке.

## 8. СХЕМА ПОДКЛЮЧЕНИЯ

#### ВНИМАНИЕ!

ОПАСНОСТЬ ПОРАЖЕНИЯ ЭЛЕКТРИЧЕСКИМ ТОКОМ. Отключите источник питания перед началом каких–либо работ связанных с подключением HMI.

- Все провода следует обжать металлическим наконечником.
- Размеры проводов должны быть подобраны проектировщиком.
- Минимальный размер провода: ОМУ мин 2 x 1 мм<sup>2</sup>.
- Закройте крышку перед запуском.

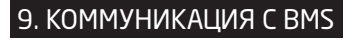

Командоконтроллер подключить аппарат к системе BMS. Адреса доступны на www.greer.ru

| Коммуникационные параметры:      |              |  |  |  |  |
|----------------------------------|--------------|--|--|--|--|
| Физический уровень               | RS485        |  |  |  |  |
| Протокол                         | MODBUS-RTU   |  |  |  |  |
| Скорость передачи данных [бим/с] | 2400         |  |  |  |  |
| Контроль четности                | бит четности |  |  |  |  |
| Число битов данных               | 8            |  |  |  |  |
| Число битов стопа                | 1            |  |  |  |  |

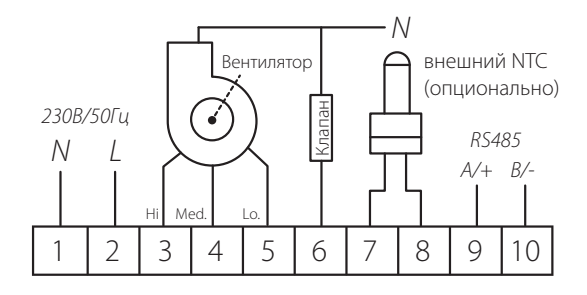

## 10. ДЕКЛАРАЦИЯ О СООТВЕТСТВИИ

#### Декларация о соответствии

Компания **ГРЕЕРС** заявляет, что командоконтроллер HMI производится согласно требованиям следующих Европейских Директив:

2006/95/WE – Низковольтные электрические товары 2004/108/WE – Электромагнитной совместимости

и следующими стандартами:

PN-EN 62233:2008 PN-EN 60335-1:2012 PN-EN 55014-1:2012 PN-EN 61000-3-2:2014-10 PN-EN 61000-3-3:2013-10 PN-EN 55014-2:2015-06

CE: 15

Менеджер отдела R&D

CE